## ALF-BanCo 8: Umstellung von HBCI-Chipkarte auf PIN/TAN

Um mit ALF-BanCo 8 (oder 7) einen Zugang von HBCI mit Chipkarte auf PIN/TAN umzustellen, gehen Sie bitte so vor:

1.

Wechseln Sie zur Kontenverwaltung über die Menüleiste:

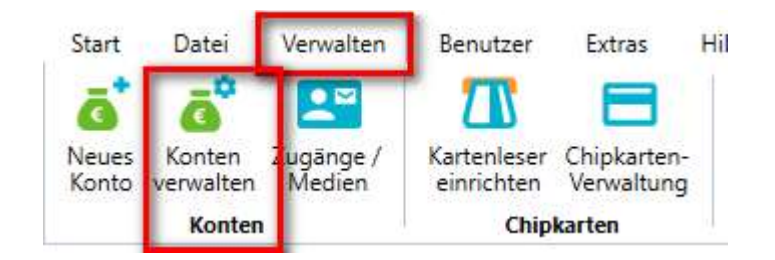

## 2.

Markieren Sie in der Kontenverwaltung eines der Konten, das mit der HBCI-Chipkarte abgerufen wird und klicken Sie ganz unten auf "Ändern":

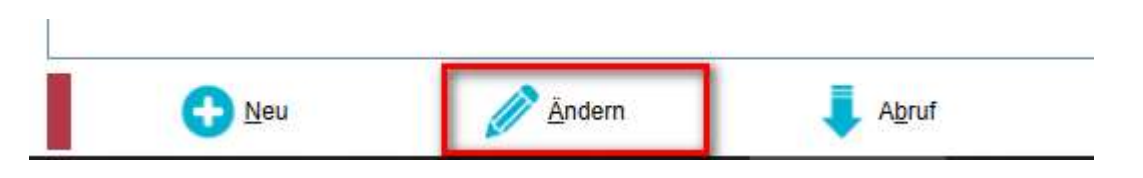

## 3.

Es öffnet sich ein neues Fenster. Wechseln Sie dort links zu "Zugänge/Medien":

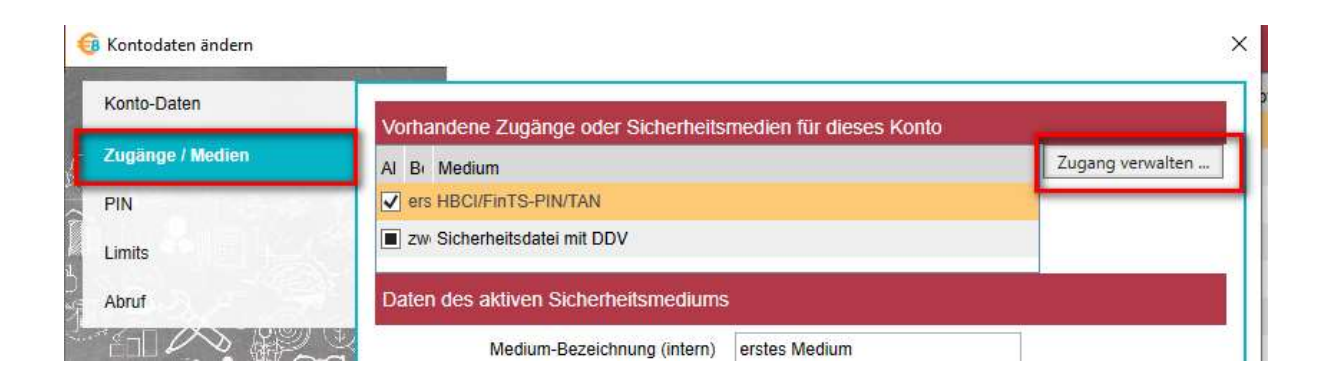

Klicken Sie dann ganz rechts auf "Zugang verwalten…" und im Dropdown-Menü wählen Sie diesen Punkt:

| Zuga | ang verwalten                      | EUI |
|------|------------------------------------|-----|
|      | Zugang/Medium ändern               |     |
|      | Zugang/Medium hinzufügen           |     |
|      | Zugang/Medium löschen              |     |
|      | Aktuellen Zugang online verwalten: |     |
|      | Synchronisierung                   |     |

## 5.

Es öffnet sich folgendes Fenster. Wählen Sie den obersten Punkt ("Neues Medium mit HBCI/FinTS-Zugang") und klicken Sie dann auf "Ok":

| 📵 Medium ändern                                         |                                                                                                    | × |
|---------------------------------------------------------|----------------------------------------------------------------------------------------------------|---|
| Bitte wählen Sie das Medi<br>eine neue Chipkarte für Ih | um, das Sie dem Konto zuordnen möchten. Falls Sie z. B.<br>ren Zugang erhalten haben, wählen Sie 'Neues Medium'. |   |
| Neues Medium mit HB                                     | CI/FinTS-Zugang                                                                                                  |   |
| O Neues Medium mit EB                                   | ICS-Zugang                                                                                                    |   |
| O Vorhandenes Medium:                                   | <u>ب</u>                                                                                                    |   |
|                                                         |                                                                                                    |   |
|                                                         |                                                                                                    |   |
| <b>√</b> <u>0</u> k                                     | Abbrechen                                                                                                    |   |

6.

Es öffnet sich folgender Assistent:

4.

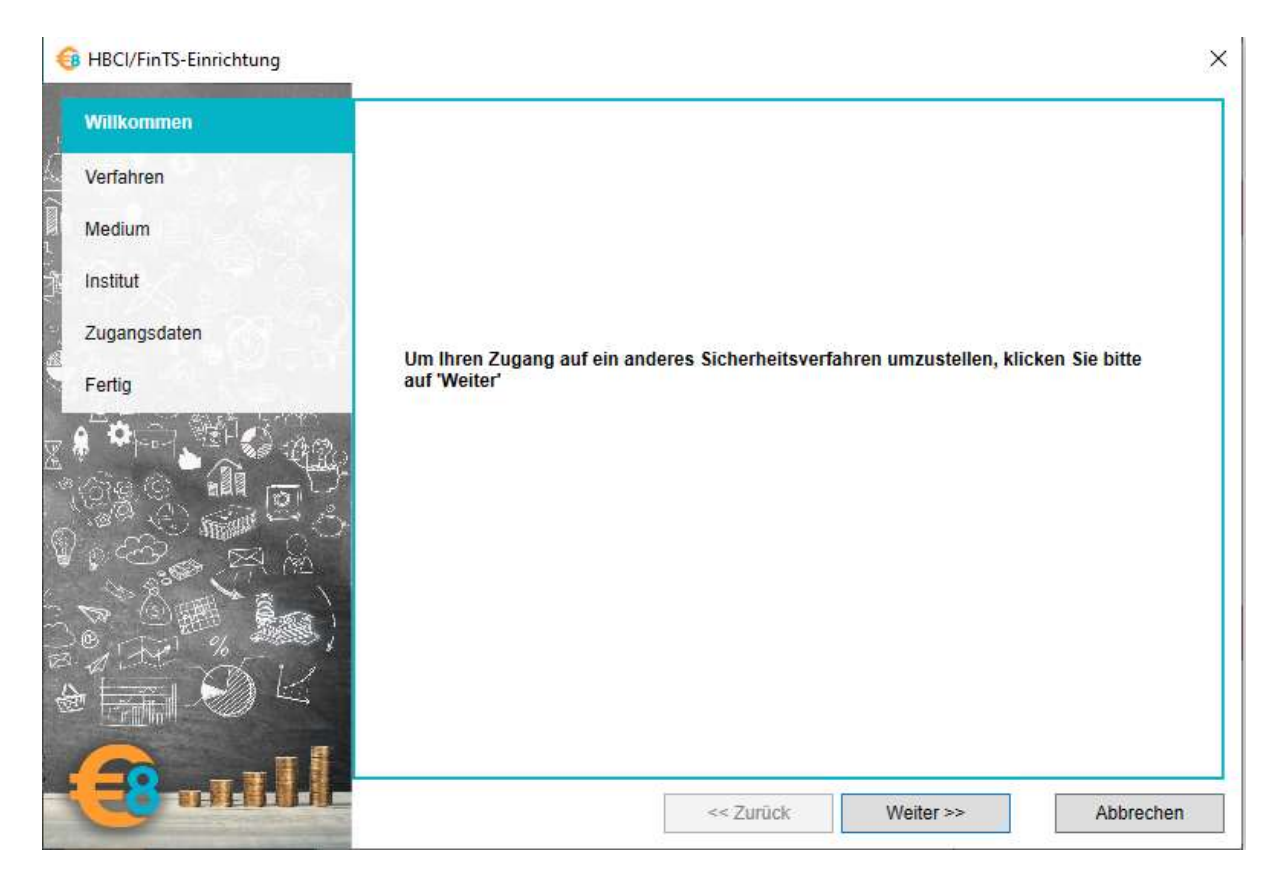

Folgen Sie dem Assistenten immer weiter, ohne die Daten zu ändern bis Sie zum Punkt "Zugangsdaten" kommen:

| Willkommen<br>Verfahren | Bitte geben Sie die Zugangsdaten ein, die Sie von Ihrem Institut erhalten haben. In<br>Fällen ist die Benutzerkennung identisch mit den Zugangskennung für die Homepa<br>Kunden-ID kann off leer gelassen werden, falls Sie keine anderen Angaben von Ihr | vielen<br>Ige. Die |
|-------------------------|----------------------------------------------------------------------------------------------------|--------------------|
| Institut                | Institut erhalten haben.                                                                                                    |                    |
| Zugangsdaten            |                                                                                                    |                    |
| Fertig                  | Benutzerkennung:                                                                                                    |                    |
|                         | Kunden-ID:                                                                                                    |                    |
|                         |                                                                                                    |                    |
|                         | Klicken Sie dann auf "Weiter", um die Einrichtung fortzusetzen.                                                                                                    |                    |
|                         |                                                                                                    |                    |

Geben Sie dort Ihre neuen Zugangsdaten für den PIN/TAN-Zugang ein und klicken Sie dann "Weiter".

Folgen Sie dem Assistenten weiter.

Wenn der Zugang erfolgreich eingerichtet werden konnte, werden Sie gefragt, ob Sie die Konten auf den neuen Zugang übertragen und ob Sie den alten Zugang löschen möchten.

Beantworten Sie beide Fragen mit "Ja".

Der Zugang ist dann erfolgreich umstellt und Sie können dann Ihre Konten mit ALF-BanCo wie gewohnt abrufen.